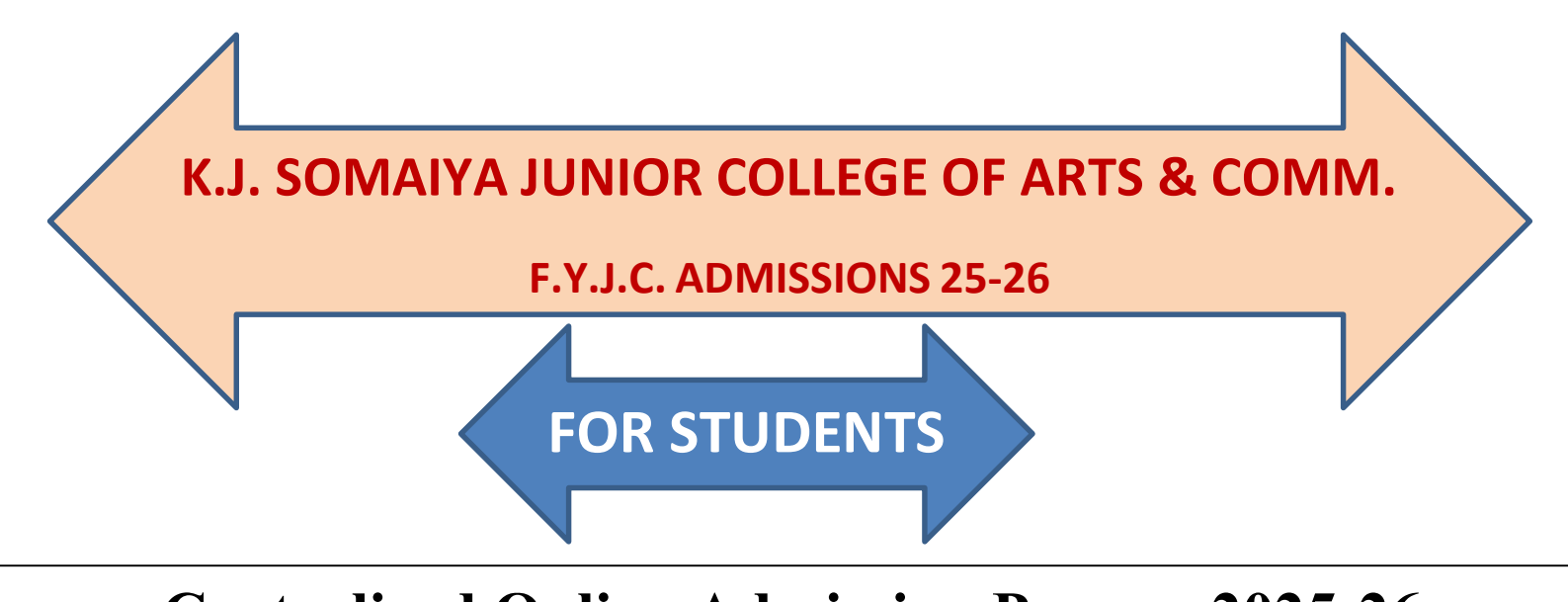

# **Centralized Online Admission Process 2025-26**

### **STEP 1**

College will receive the List of Allotted students from the Government portal. (<u>https://mahafyjcadmissions.in</u>).

### STEP 2

The college will display the List of Allotted students, and all the important instructions will be declared on our college website.

(<u>https://kjsac.somaiya.edu.in/en</u>)--->ACADEMICS--->Junior college notices)

### STEP 3

Students whose names appear in the Merit list will be eligible to fill the SOMAIYA PRE ADMISSION FORM. SOMAIYA PRE ADMISSION FORM consists of various steps with a payment of 100/- (Rupees Hundred only). The various steps are as follows

SOMAIYA PRE ADMISSION FORM ---Registration process (One time process)

- In any browser type <u>https://admissions.somaiya.edu</u>
- An Instruction message will pop up. Close the popup window.
- You will see two tabs LOGIN, REGISTER.
- For the first time students will select REGISTER & fill in all required information.
- A verification link will be sent to the student's mail account mentioned during Registration.

#### Login process

- Once the account is verified, students can LOGIN using Email ID and Password (that you have registered in above step) & fill up the Pre Admission form.)
- Pre Admission form consists of all the necessary data required, i.e. personal details, marks, documents to be uploaded etc.

#### \*\*\*\*\*Somaiya Pre-admission Filling

Students can fill up the form with required details, enter marks, subject preferences & upload necessary documents. On every page/form, there will be a SAVE & PROCEED button.

#### \*\*\*\*\*\*Payment Of Fees

Once the above step is done, you will see the payment gateway to make an Online Payment of Rs. 100/- towards the Online Processing Fee. You can select any of the payment modes: debit, credit, net banking, UPI etc.

#### \*\*\*\*\*\*Printout of APPLICATION FORM and 100/- FEES RECEIPT.

(You can find the APPLICATION FORM & FEES RECEIPT in your login under the name FEES PAYMENT HISTORY)

For any queries related to form filling, subject preference, document upload, refer to the website, <u>https://kjsac.somaiya.edu.in/en/admission</u>

# STEP 4

The student will visit the college along with the following documents and complete the document verification and submission process.

1)ORIGINAL X MARKSHEET.
2)ORIGINAL SCHOOL LEAVING CERTIFICATE
3)XEROX Copy of ONLINE PART I AND II OF GOVT

(https://mahafyjcadmissions.in) form

4)Copy of COLLEGE APPLICATION FORM of PRE-ADMISSION FORM
5)Copy of 100/- FEES RECEIPT
6)Copy of GIRLS FREESHIP FORM WITH RATION CARD XEROX

(FIRST & LAST PAGE)

7)COPY of Adhar card
8)Undertaking Letter (Available in our college Preadmission form)
9)Gap Certificate (if any)
10) 10<sup>TH</sup> (SSC) Hall ticket

Document Verification and approval will be done by our college NON-TEACHING STAFF.

## STEP 5

SUBJECT CODE will be given by the TEACHING STAFF.

- Students with all relevant documents will be given the subject code from the preferences they have given in the PRE-ADMISSION FORM.
- NOTE: -

The subject code will be based on **FIRST COME FIRST SERVE(FCFS)**, availability of seats in the particular subject, and marks eligibility.

1)**Mathematics** -85 and above marks in Mathematics subject in X Std Marksheet. + **FCFS** 

2)I. T.- Commerce

For CAP-91% & above aggregate marks and above in X Std exam + **FCFS** For GLM/MGT-AS PER MERIT LIST + **FCFS** 

3)I.T- Arts

For CAP-70% & above aggregate marks and above in X Std exam + FCFS

For GLM/MGT-AS PER MERIT LIST + **FCFS** 4)**Sanskrit** -97 marks & above in X –Sanskrit subject + **FCFS** And subject to the availability of seats

# STEP 6

#### **Updation of Admission**

Students' admission will be updated on SESD (Govt. portal) site by the college authorities. This step will confirm admission to our college.

Student should click on <u>'Proceed for Admission</u> in Student Login and upload required documents.

Note: -Student will check in the Govt portal( <u>https://mahafyjcadmissions.in</u>).

for their admission status.

## STEP 7

- Students who complete the above step will receive mail / SMS of our Offer Letter.
- Follow the steps written in the Offer Letter.

i.e

- ✓ In any browser type myaccount.somaiya.edu
- ✓ Enter the SVV NET ID & PASSWORD and click on LOGIN. \*\*\*You can also use SOMAIYA EMAIL ACCOUNT for login.
- ✓ Click on COMPLETE NOW for Payment of course fees.

## **STEP 8**

#### **Payment of Course Fees**

- Make Online Payment towards Course Fees.
- Acknowledgement & Fee Receipt can be viewed in Payment History in the same SVV myaccount login.

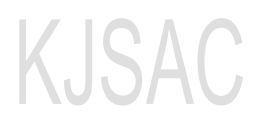